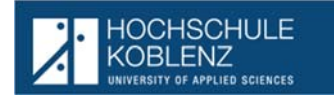

#### Ausgangssituation:

Die an der Hochschule Koblenz eingeschriebenen Studierenden haben die Möglichkeit über HISinOne, für den/die von Ihnen besuchten Studiengang/-gänge, Prüfungen an- bzw. abzumelden, erbrachte Leistungen zu betrachten und Dokumente zu diesen beiden Bereichen auszudrucken. Diese Beschreibung soll den Studierenden die unterschiedlichen Möglichkeiten der Anwendung beschreiben.

#### Anmeldung

Die Anmeldung für die Studierenden erfolgt im gleichen Portal, wie auch bei der -Studienverwaltung, auf nachstehendem Link

#### https://icms.hs-koblenz.de

mit der von der Hochschule zugewiesenen Nutzer-Kennung und dem individuellen Nutzerkennwort.

| 11-12-                 | Benutzerkennung |  |
|------------------------|-----------------|--|
| Anmelden               | Musterstudent   |  |
| Zugangsdaten vergesser |                 |  |
|                        |                 |  |

#### Gesamtansicht nach Anmeldung

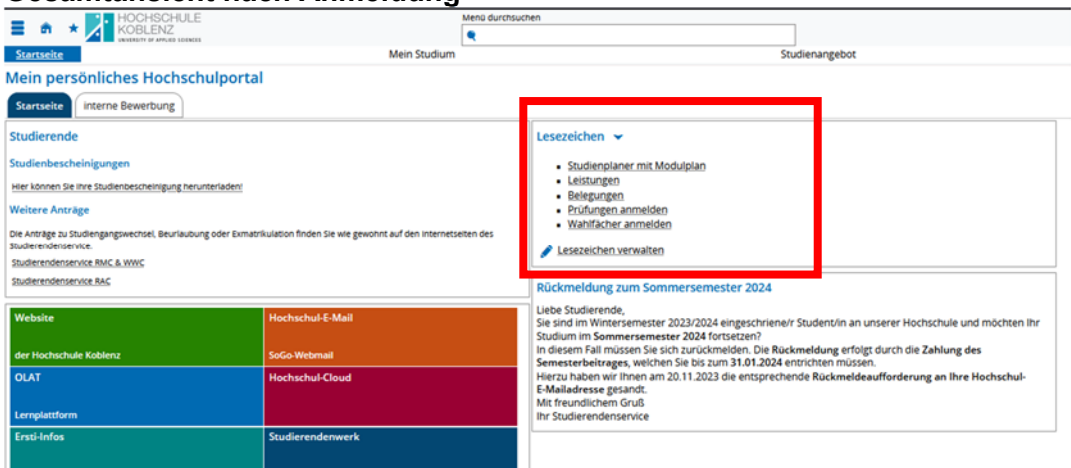

#### Menü

Nach der erfolgreichen Anmeldung bietet das Standardmenü über die fest eingeblendeten Lesezeichen einen direkten Zugriff auf die in der Regel von den Studierenden genutzten Programmpunkte für die Prüfungsverwaltung:

#### Lesezeichen 👻

- Studienplaner mit Modulplan
- Leistungen
- Belegungen
- Pr
  üfungen anmelden
- Wahlfächer anmelden

Lesezeichen verwalten

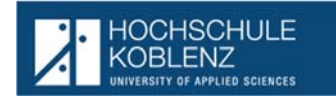

<u>INHALT</u>

### 1. Studienplaner mit Modulplan (QIS: Prüfungsan- und -abmeldung)

- 1.1. EintrittsmaskeErweiterung der Anzeige auf die Leistungen
- 1.2. Erweiterung der Anzeige auf die Leistungen
- 1.3. Einschränkung der Anzeige auf geplante Prüfungen
- 1.4. Anmeldung von Prüfungen
- 2. Wechsel im Menü:
- 3. Belegungen (QIS: Info über angemeldete Prüfungen)
- 3.1. Druck der Belegungen (Ausdruck der Übersicht)
- 4. Abmeldung von Prüfungen
- 5. Leistungen (QIS: Notenspiegel)

### 1. Studienplaner mit Modulplan (QIS: Prüfungsan- und -abmeldung)

In diesem Punkt werden alle Prüfungen und Leistungen die Studierende im Rahmen des Studiengangs ablegen können angezeigt.

Wurden mehrere Studiengänge besucht, muss der aktuell besuchte Studiengang ausgewählt werden:

| Studiengänge                    | Studiensemester | Semester der letzten Rückmeldung |
|---------------------------------|-----------------|----------------------------------|
| 8.5c. Medizintechnik (2011)     | 9               | Winter 2022/23                   |
| M.Sc. Applied Physics MT (2015) | 2               | Winter 2023/24                   |

Nach der Auswahl bzw. direkt (wenn nur ein Studiengang belegt wurde) erhält der Studierende folgende Ansicht:

#### 1.1. <u>Eintrittsmaske</u>

| Studienplaner mit Modulplan B.Sc. BauWIng (2023)                          |                                                                                        |
|---------------------------------------------------------------------------|----------------------------------------------------------------------------------------|
| Modulplan anzeigen     Anderen Studiengang auswählen     Druckansicht     |                                                                                        |
| Termine Wintersemester 2023 👻                                             |                                                                                        |
| Wenn oben Modulplan anzeigen seht – wird unten der Studien                | planer angezeigt)                                                                      |
| Modulplan anzeigen + Anteren Sudergang auswählen                          | 0-                                                                                     |
| Termine worsenemeser 2023 *                                               | Veranstallungen: Ø Alle Prüfungen: Ø Alle                                              |
|                                                                           | O Keine O Keine                                                                        |
|                                                                           | O Nur geplante O Nur geplante                                                          |
| u yayaba qarafaraa 🧃                                                      | 章臣 Alta,edGiecosto  有臣 Alla,dwileposto                                                 |
| tervistur der Profungsantmung i Alle Studiensemester                      | Alconen Status                                                                         |
| Costasivati heloore                                                       |                                                                                        |
| S 5000 - MA Apples Physics MT - 1253 Creeks                               |                                                                                        |
| <ul> <li>A 3001 - Soutienter etung - empl. ES 1 - 35.0 Credita</li> </ul> |                                                                                        |
| ♥ © #999 - Gesantpunktesons MT - engl. FS 4 - 1253 Credits                | fte Mitzeller Datus Kunsu oder Missla begannen<br>Semester der Leistung Sulle 2023     |
| 👻 🧭 8000 - Pfichtmodule - 8.0 Credita                                     | fre Jeluetter Datuit Ruene oder Modul Jegennen<br>bernesser der Latstung Wile 2023     |
| K 19201 - Millere Mathematik - W - 5.0 Credits                            | ftr aktueller Statut, Kansis oder Madut begennen<br>Sennesler der Leisburg: Wille 2023 |
| 🕨 🏶 15310Namatysik - W- S.S.Credis                                        | tre Arbeiter Status Roma oder Michael begannen<br>Serrester der Lestung, Wile 2023     |
| • Control - Marchallery - PE - 5.0 Creates                                | 64 aktueller Dahlus bestanden<br>Semester der Leitung: Solie 2023                      |
| E Collaboration and Initiatentitysis • 96 - 5.0 Credits                   | dir Alfustier Ustuu Konso oder Modul legonnen<br>Seinester der Leitburg, Sala 2023     |
| - ) 🚓 18340 - Seint State Physica - HI - 6.0 Criefite                     |                                                                                        |
| 1 4 1920 - Theorem the Physical - 149 - 7.0 Constru-                      | ftr aktueller 1040.0 bestanden<br>Servester (er unthing: Solie 2023                    |
|                                                                           |                                                                                        |

Hier werden alle Module anhand der Struktur der Prüfungsordnung angezeigt.

### <u>Hinweis</u>: Sollte die Ansicht so sein:

| Studienplaner mit Modu            | lplan B.Sc. BauWing (2023        | )                           |                          |
|-----------------------------------|----------------------------------|-----------------------------|--------------------------|
| 🏦 Prüfungsordnung anzeiger        | Anderen Studiengang auswählen    | Druckansicht                |                          |
| Musterplan Meine Module           | Alternative Semester             |                             |                          |
| 1. Semester<br>WiSe 2023/24       | 2. Semester<br>SoSe 2024         | 3. Semester<br>WiSe 2024/25 | 4. Semester<br>SoSe 2025 |
| 0                                 | 🚓 Finanz. u. Ir<br>-/5           | westition I                 |                          |
| ⊗<br>≉⊻<br>-/3                    | VL I<br>5                        |                             | S<br>Controlling<br>-/5  |
| S<br>Einführung in die BWL<br>-/5 | Personal und Organisation<br>-/5 |                             |                          |
|                                   | •                                |                             |                          |
| bitte auf                         | rüfungsordnung a                 | nzeigen -<br>klic           | ken, dann wird           |

licken, dann wird der Studienplaner wieder angezeigt.

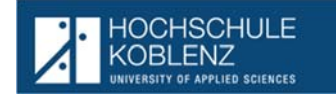

1.2. Erweiterung der Anzeige auf die Leistungen

Über das Anklicken von <sup>te Alle aufklappen</sup> werden zu den Modulen auch alle dort angesiedelten Leistungen angezeigt.

| 👻 🔗 9000 - MA Applied Physics MT - 120.0 Credits             |            |                                                                                      |
|--------------------------------------------------------------|------------|--------------------------------------------------------------------------------------|
| -      di 3001 - Studienberatung - empf. FS 1 - 30,0 Credits |            |                                                                                      |
| S999 - Gesamtpunktekonto MT - empl. FS 4 - 120,0 Credits     |            | Ihr alduetler Status: Konto-oder Modul begonnen<br>Semester der Leistung: SoSe 2023  |
| - 👻 🎸 8000 - Michtmodule - 0,0 Credits                       |            | Ihr alstueller Status: Konto oder Modul begonnen<br>Semester der Leistung: WISe 2023 |
| 💙 💐 10300 - Hohere Mathematik - PF - 5.0 Credits             |            | Ihr aldueller Status: Konto oder Modul begonnen<br>Semester der Leistung: WISe 2023  |
| 10301 - Höhere Mathematik, - PF - 5.0 Credits                | Abmelden   | ihr aktueller Status: zugelassen<br>Semester der Leistung: WiSe 2023                 |
| 💙 💐 10330 - Atomphysik - PF - 5.0 Credits                    |            | Ihr aktueller Stätus: Konso oder Modul begonnen<br>Semester der Leistung: WiSe 2023  |
| - 🔪 🌉 10311 - Atomphysik - PF - 3.5 Credits                  | B Anmelden |                                                                                      |
| 大 要 10012 Asomptysic 5L - PF - 1.5 Credits                   | Abmelden   | ihr aktueller Status: zugelassen<br>Semester der Leistung: WiSe 2023                 |
| 👻 🛠 10320 - Molekulphysik - PF - 5.0 Credits                 |            | Ihr altueller Status bestanden<br>Semester der Leistung: SoSe 2023                   |
| 4 10321 - Moleksiobysik - PF - S0 Credits                    |            | Ihr aktueller Status: bestanden<br>Semester der Leistung: SoSe 2023                  |
|                                                              |            |                                                                                      |

### 1.3. Einschränkung der Anzeige auf geplante Prüfungen

Wenn man nur Prüfungen sehen möchte, die geplant und an-/abmeldbar sind, kann man

|                                                              | Prüfungen: | O Alle         | 1          |                                                                                     |
|--------------------------------------------------------------|------------|----------------|------------|-------------------------------------------------------------------------------------|
|                                                              |            | O Keine        | Ĩ          |                                                                                     |
| dies durch die Anwahl von                                    |            | S Nur geplante | erreichen: |                                                                                     |
| ▼ ●0817591MT1-1H12015                                        |            |                |            |                                                                                     |
| 9000 - MA Applied Physics MT - 120.0 Credits                 |            |                |            |                                                                                     |
| - 🔍 🎻 3001 - Studienberatung - empf. FS 1 - 30.0 Credits     |            |                |            |                                                                                     |
| 👻 🔘 8999 - Gesamtpunktekonto MT - empf. FS 4 - 120.0 Credits |            |                |            | ihr aktuetier Status: Konto oder Modul begonnen<br>Semester der Lesstung: SoSe 2023 |
| Job Credits                                                  |            |                |            | inr aktueller Status: Kanto oder Modul begonnen<br>Semester der Leistung: WiSe 2023 |
| 👻 🏟 10300 - Höhere Mathematik - PF - 5.0 Credits             |            |                |            | ihr aktuetler Statut: Kanna oder Modul begannen<br>Semester der Lesstung: WiSe 2923 |
| 10301 - Höhere Mathematik - PF - S.0 Credits                 |            |                | I Abmelden | ihr aktueller Status zugelassen<br>Semester der Leistung. Wile 2023                 |
| 💙 🕏 10310 - Atomphysik - PF - 5,0 Credits                    |            |                |            | Ihr aktueller Status: Konto oder Modul begonnen<br>Semester der Leistung: WiSe 2023 |
| 10311 - Atomphysik - PF - 3.5 Credits                        |            |                | 1 Anmelden |                                                                                     |
| B 10312 - Atomphysik-SL + PF + 1.5 Credits                   |            |                | I Abmelden | itv aktueller Status zugelassen<br>Semester der Leistung. Wile 2023                 |
| - 🔍 🍂 10320 - Molekülphysik - PF - 5.0 Credits               |            |                |            | ihr aktueller Status bestanden<br>Semester der Leistung: SoSe 2023                  |
| - 💌 🕏 10330 - Kern- und Teikhenphysik - PF - 5.0 Credits     |            |                |            | iht aktuetier Status: Konto oder Modul begonnen<br>Semester der Leistung: SoSe 2023 |
| 10331 - Kern- und Teilchenphysik - PF - 5.0 Credits          |            |                | B Anmelden | ittr aktueller Status niche bestanden<br>Semester der Leistung: SoSe 2023           |

(hier wurde dann die Leistung unter Modul 10320) ausgeblendet.

### 1.4. Anmeldung von Prüfungen

🕀 Anmelden

Über die Symbole hinter den Leistungen kann man sich **Leistungen** Nach dem Anklicken der Anmeldung kommt ein wesentlicher Hinweistext, der vor der Anmeldung gelesen und bestätigt werden muss:

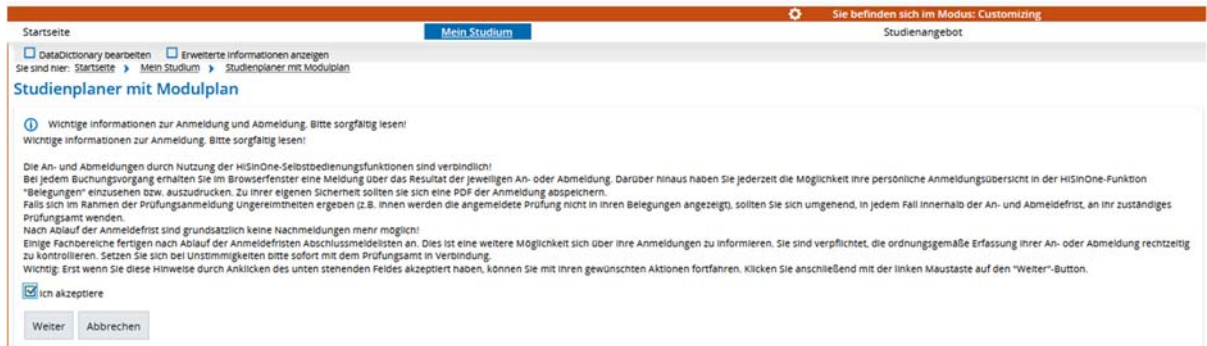

Erst wenn Sie den Hinweis akzeptieren kommt die Anzeige der zur Anmeldung ausgewählten Prüfung:

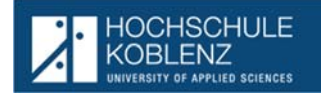

#### 10301: Höhere Mathematik

Leistung wird verwendet für: Höhere Mathematik (Nr=10300) - Pflichtmodule (Nr=8000) - Gesamtpunktekonto MT (Nr=8999) - MA Applied Physics MT (Nr=9000)

| Aktionen & Meldungen                                                                     | Termine & Räume                                                                                                    | Bemerkung |  |
|------------------------------------------------------------------------------------------|----------------------------------------------------------------------------------------------------|-----------|--|
| 🗜 Anmelden                                                                               | Höhere Mathematik                                                                                                    |           |  |
| <ul> <li>Anmeldung möglich von<br/>01.10.23 00:00 bis 15.10.23</li> <li>23:59</li> </ul> | Prüfungsperiode 1, Wintersemester 2023<br>Donnerstag, 30.11.2023 von 09:00 bis 12:00<br>Prüfungsform: Schriftl.,eventuell mündl<br>©Prof. Dr. Neuhäuser, Markus |           |  |

# Ein erneutes Anklicken des Buttons Löst die tatsächliche Anmeldung aus, die durch folgende grüne Meldung auf dem Bildschirm bestätigt wird.

| <ul> <li>✓ Bestätigung:</li> <li>• Eine Änderung</li> </ul>                                     | X<br>Schließen (ESC)                                                                                 |                                                                      |                                      |
|-------------------------------------------------------------------------------------------------|----------------------------------------------------------------------------------------------------|----------------------------------------------------------------------|--------------------------------------|
|                                                                                                 |                                                                                                    | Status                                                               |                                      |
| Das angemeldete Mod<br>Studienplaner mit Modulplan<br>Zurück zur Übersicht<br>10311: Atomphysik | ul wird dann im Statu                                                                                | IS "ZUGEIASSEN"                                                      | angezeigt.<br>g: ×<br>Solleder (ESC) |
|                                                                                                 |                                                                                                    |                                                                      |                                      |
| Status                                                                                          | Termine & Räume                                                                                      |                                                                      |                                      |
| zugelassen     Anmeldung möglich von 01.09.23 00:00 bis 15.11.23                                | Atomphysik<br>Prüfungsperiode 1, W<br>Mittwoch, 22.11.202<br>Prüfungsform: Schr<br>() Kohl, Matthias | intersemester 2023<br>13 von 09:00 bis 12:00<br>iftL,eventuell mündl |                                      |

Bei weiteren Prüfungsanmeldungen in der gleichen Sitzung kommt der Hinweis zur Prüfungsanmeldung nicht mehr, hier kommt dann nach dem Anklicken des Buttons

### Hannelden direkt die Maske zur tatsächlichen Anmeldung:

| 10331: Kern- und Teilchenphysik                            |                                                                                                    |
|------------------------------------------------------------|----------------------------------------------------------------------------------------------------|
| Leistung wird verwendet für: Kern- und Teilchenphysik (Nr- | Termine & Räume                                                                                                    |
| ₽ Anmelden                                                 | Kern- und Teilchenphysik                                                                                                    |
| Anmeldung möglich von 01.10.23 00:00 bis 15.10.23<br>23:59 | Prüfungsperiode 1, Wintersemester 2023<br>Mittwoch, 29.11.2023 von 09:00 bis 12:00<br>Prüfungsform: Schriftl.,eventuell mündl |
|                                                            | () Ankerhold, Georg                                                                                                    |
| Auch hier ist der Button                                   | nochmals zu betätigen, damit die Leistung dann auf                                                                            |

auch hier ist der Button

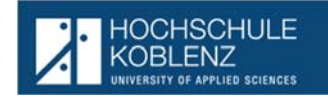

| tudienplaner mit Modulplan                                              |                                                                                                    |                        |                 |
|-------------------------------------------------------------------------|----------------------------------------------------------------------------------------------------|------------------------|-----------------|
| Zurück zur Übersicht                                                    |                                                                                                    | ✓ Bestätigung:         | ×               |
| 10331: Kern- und Teilchenphysik                                         |                                                                                                    | • Eine Änderung        | Schließen [ESC] |
| Leistung wird verwendet für: Kern- und Teilchenphysik (Nr=10330) - Pfli | chtmodule (Nr=8000) - Gesamtpunktekonto MT (Nr=8999) - MA Applier                                                                                         | d Physics MT (Nr=9000) |                 |
| zugelassen     Anmeidung moglicn von 01.10.23 00:00 bis 15.10.23 23:59  | Kern- und Teilchenphysik<br>Prüfungsperiode 1, Wintersemester 2023<br>Mittwoch, 29.11.2023 von 09:00 bis 12:00<br>Prüfungsform: Schriftl, eventuell mündl |                        |                 |
|                                                                         | () Ankerhold, Georg                                                                                                    |                        |                 |

Eine Übersicht über die aktuell angemeldeten Prüfungen und Leistungen ist über den Menüpunkt "Belegungen" (s. Punkt 3.) abrufbar.

### 2. Wechsel im Menü:

Ein anderer Programmpunkt kann aus der aktuell aufgerufenen Ansicht jederzeit über das Anwählen des \star und Anklicken in der dann angezeigten Lesezeichen-Liste erfolgen.

| <b>= ^</b>     | HOCHSCHULE SC<br>KOBLENZ Ve                     | chulung<br>ersion: 2022.12.120 | Menü |
|----------------|-------------------------------------------------|--------------------------------|------|
| _              | 🛧 Lesezeichen erstellen 📝 Les                   | sezeichen verwalten            |      |
| Startseite     | <ul> <li>Studienplaner mit Modulplar</li> </ul> | n                              |      |
| DataDic        | <ul> <li>Belegungen</li> </ul>                  | inte                           |      |
| Sie sind hier: | <ul> <li>Leistungen</li> </ul>                  |                                |      |
| Prutung        |                                                 |                                |      |
| i Sie ko       | Schließen                                       |                                |      |

#### 3. Belegungen (QIS: Info über angemeldete Prüfungen)

In diesem Punkt werden alle vom Studierenden angemeldeten Prüfungen und Leistungen angezeigt:

| sehen ihre aktuellen Belegungen und Zulassungen für das                                                                                                    | von ihnen gewählte Semester.                    |                                                                      |                                   |
|----------------------------------------------------------------------------------------------------|-------------------------------------------------|----------------------------------------------------------------------|-----------------------------------|
| emesterauswahl<br>Semester Wintersomester 2023/24 💌                                                                                                    | Aktionen<br>Gifeingungen und frühungenmeisungen |                                                                      |                                   |
| hre Belegungen und Zulassungen                                                                                                    |                                                 |                                                                      |                                   |
| Veranstaltungen ausbienden Rufungen ausbienden                                                                                                    |                                                 |                                                                      |                                   |
| ③ Sie naden bisher keine Veranstaltungen beiegt.                                                                                                    |                                                 |                                                                      |                                   |
| Prüfung: 10301 Höhere Mathematik                                                                                                    |                                                 |                                                                      |                                   |
| Termine und Räume                                                                                                    |                                                 | Status                                                               | Aktionen                          |
| Parallelgruppe Höhere Mathematik     Oonnerstag, 30:11:3023 von 09:00 bis 12:00     Pordungsförm: Sonth zventealer innanl     Posfer/an: Prof. Dr. Neunbuser, Markus |                                                 | ihn alcuntier Status zugelassen<br>Semester der Leistung, Wilde 2023 | Gil@etails.anzeigen               |
| Prüfung: 10311 Atomphysik                                                                                                    |                                                 |                                                                      |                                   |
| Termine und Räume                                                                                                    |                                                 | Status                                                               | Aktionen                          |
| 1. Paralleigruppe Abomphysik<br>Mitthword, 22, 11.2023 vol 60 do los 12,00<br>brodungsform: Sorthiz-evenueli mundi<br>Profervier, Kont, Matchias                     |                                                 | In v Aduatier Datus negatisan<br>Semester der Leistung Wilfa 2023    | DijQesalis anzeigen<br>∎≯Abmeiden |
| Prüfung: 10331 Kern- und Teilchenphysik                                                                                                    |                                                 |                                                                      |                                   |
| Termine und Räume                                                                                                    |                                                 | Status                                                               | Aktionen                          |
| Anralleigruppe kiern- und Teilchenphysik     Mitzwoch, 29.11.2023 von 09:00 bis 12:00     Profungsform: Schrift "eventuell mändl     Profung-understude George       |                                                 | im ekspeler Status zugekesen<br>Semester der Lestung: WiSe 2023      | ByQesails anzeigen                |

Studierende können sich so darüber informieren, zu welchen Prüfungen eine eigene Anmeldung vorliegt.

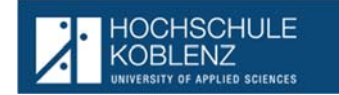

3.1. Druck der Belegungen (Ausdruck der Übersicht)

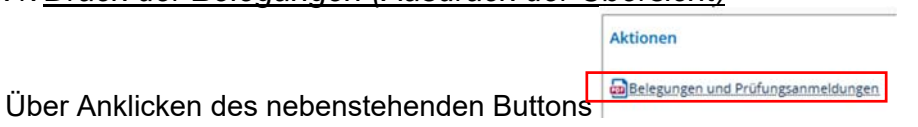

wird eine Übersicht der Anmeldungen auch als PDF-Download zur Verfügung gestellt. Diese kann dann wahlweise ausgedruckt oder für einen späteren Zugriff gesichert werden.

### 4. Abmeldung von Prüfungen

Innerhalb der vom Prüfungsamt vorgesehenen Abmeldefrist kann ein Studierender eine bereits vorgenommene Anmeldung wiederrufen.

Dies erfolgt am einfachsten über den Programmpunkt "Belegungen"

| * HOCHSCHULE<br>KOBLENZ                                                                                                    | Version:<br>PLP: cue |                                                                    |                              |
|----------------------------------------------------------------------------------------------------|----------------------|--------------------------------------------------------------------|------------------------------|
| ★ Lesezeichen erstellen 📝 Lesezeichen verwalte                                                                                                    | n                    |                                                                    |                              |
| Studienplaner mit Modulplan     Belegungen     Leistungen                                                                                                    |                      |                                                                    |                              |
| Schließen                                                                                                    |                      |                                                                    |                              |
| s Belegungen und Zulassungen.                                                                                                    |                      |                                                                    |                              |
| Sie naben bisher keine veranstaltungen belegt.                                                                                                    |                      |                                                                    |                              |
| Prüfung: 10301 Hohere Mathematik                                                                                                    |                      |                                                                    |                              |
| Termine und Räume                                                                                                    |                      | Status                                                             | Aktionen                     |
| 1. Parallelgruppe Hohere Mathematik<br>0. Donnerstag, 30:11:2032 uno 00:00:05:12:00<br>Psrchangsform: Sorvitt, eventuell mand<br>9. Porfer-Int Porf. Dr. Naurabuer, Markus |                      | try altuefer Status zugelassen<br>Semester der Leistung. WiSe 2023 | ByDetails anzeigen           |
|                                                                                                    |                      |                                                                    |                              |
| rrunung: 10311 Atomphysik                                                                                                    |                      | former .                                                           | Abstrace                     |
| Parallelgruppe Atomphysik                                                                                                    |                      | itrakturlier Statut, augelassen                                    | Aktonen<br>Billerait attaine |
| Mitsekori, 22.11.2023 von 0000 osi 12.00<br>Profungsform Sovriti, sventuel mänd     Profervin, Korit, Mattinas                                                             |                      | Semester der Leitlung, Wille 2023                                  | Abmeiden                     |
| Prüfung: 10331 Kern- und Teilchenphysik                                                                                                    |                      |                                                                    |                              |
| Termine und Räume                                                                                                    |                      | Status                                                             | Aktionen                     |
| 1. Paralleigruppe Kern- und Telchenphysik                                                                                                    |                      | ity aktueller Status, zugelassen                                   | Di Oetails anzeigen          |
| Mithworn, 29.11.2023 von 09:00 bil 12:00     Profungsform Schrift, wertweist invandi     Profungsform Schrift, wertweist invandi                                           |                      | Semester der Leitung. WiSe 2023                                    | D Abmelden                   |

Innerhalb der Übersicht über die angemeldeten Prüfungen kann dann die nicht gewünschte Anmeldung über den Button Babmelden storniert werden:

Nach dem Anklicken kommt, wie auch bei der Anmeldung eine genaue Ansicht zur Prüfung Belegungen

| stung wird verwendet für: Höhere Mathematik (Nr=10                       | )<br>300) - Pflichtmodule (Nr=8000) - Gesamtpunktekonto MT (Nr=8999) - MA Applied Physi                                                              | cs MT (Nr=9000) |
|--------------------------------------------------------------------------|----------------------------------------------------------------------------------------------------|-----------------|
| aktionen & Meldungen                                                     | Termine & Räume                                                                                                    | Bemerkung       |
| Abmelden     Abmeldung möglich von 01.10.23 00:00 bis 15.10.23     23:59 | Höhere Mathematik<br>Prüfungsperiode 1, Wintersemester 2023<br>Donnerstag, 30.11.2023 von 09:00 bis 12:00<br>Prüfungsform: Schriftl.,eventuell mündl |                 |

Abbrechen Rechtliche Hinweise nochmal ansehen

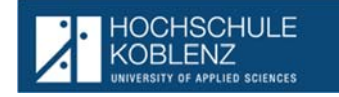

Nur wenn der Button gedrückt wird, löst es tatsächlich die Abmeldung aus, die durch folgende grüne Meldung auf dem Bildschirm bestätigt wird.

| <ul> <li>✓ Bestätigung:</li> <li>• Eine Änderung</li> </ul> | Schließen [ESC]           |                                                                                  |
|-------------------------------------------------------------|---------------------------|----------------------------------------------------------------------------------|
|                                                             |                           | Status Nicht angemeldet  Abmeldung möglich von 01.10.23 00:00 bis 15.10.23 23:59 |
| Der Status der Prüfur<br>Belegungen<br>Zurück zur Übersicht | ng wird nun wie folgt ang | ezeigt:<br>✓ Bestätigung: ×<br>• Eine Änderung<br>Schließen (ESC)                |
| Status                                                      | Termine & Räume           |                                                                                  |

In der ursprünglichen Übersicht, wird die abgemeldete Prüfung nicht mehr angezeigt:

| QVeranstaltungen ausblenden 🛛 🔯 Prüfungen ausblenden                                                                                                    |                                                                    |                     |
|----------------------------------------------------------------------------------------------------|--------------------------------------------------------------------|---------------------|
| Sie nuben Disner Reihe Veranstaltungen Belegt.                                                                                                    |                                                                    |                     |
| Prüfung: 10311 Atomphysik                                                                                                    |                                                                    |                     |
| Termine und Räume                                                                                                    | Status                                                             | Aktionen            |
| 1. Paralingruppe Astronopysi<br>Matterion, 22.1 (2023 viol 000 os to 12:00<br>ArcUlungilorm: Sohrit, evenesia mond<br>9. Softer in 19. Soft Aatmas             | it v ditutite fattur, paptasan<br>Sementer der Leitung: Wilke 2023 | BijQetails anzeigen |
| Prüfung: 10331 Kern- und Teilchenphysik                                                                                                    |                                                                    |                     |
| Termine und Räume                                                                                                    | Status                                                             | Aktionen            |
| 1. Paralliproper kann und Istonaroungik<br>Mittalenci, 30. In 2023 veroReal op 12.00<br>Perufungationm Sonthit_Henselm lands<br>Paraler III, Attalenci & Georg | In visituriter Status appresses<br>Semester der Leistung: WGe 2023 | BijDetails anzeigen |

4.1. Alternative Abmeldung über Studienplaner mit Modulplan

Über Anklicken <sup>t</sup> Alle aufklappen</sup> werden alle Leistungen die an- bzw. abgemeldet werden können angezeigt.

Die Abmeldung erfolgt ebenfalls über den Button

Io312: Atomphysik-SL

Leistung wird verwendet für: Atomphysik (Nr=10310) - Pflichtmodule (Nr=8000) - Gesamtpunktekonto MT (Nr=8999) - MA Applied Physics MT (Nr=9000)

Aktionen & Meldungen

Termine & Räume

Atomphysik-SL

Prüfungsperiode 1, Wintersemester 2023
Prüfungsperiode 1, Wintersemester 2023
Prüfungsperiomer Praktikum
© Kohl, Matthias

Erneutes Anklicken des Buttons

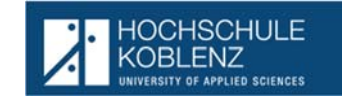

| Studienplaner mit Modulplan<br>Zurück zur Übersicht                             |                                                                                                    | ✓ Bestätigung: | ×               |
|---------------------------------------------------------------------------------|----------------------------------------------------------------------------------------------------|----------------|-----------------|
| 10312: Atomphysik-SL                                                            |                                                                                                    | Eine Anderung  | Schließen (ESC) |
| Status Nicht angemeldet Abmeldung möglich von 01.10.23 00:00 bis 15.10.23 23:59 | Termine & Räume<br>Atomphysik-SL<br>Prüfungsperiode 1. Wintersemester 2023<br>Freitag. 20.10.2023 von 09:00 bis 12:00<br>Prüfungsform: Praktikum<br>③ Kohl, Matthias |                |                 |

### 5. Leistungen (QIS: Notenspiegel)

| Schließen Schließen Schließen  Schließen                                                                                                    |           |         |             |        |       |       |           |           | Vei     | ichen verwalte          | ISCHULE<br>ENZ<br>nerstellen 🥜 Lesezei | HOCHSC     KOBLEN     KOBLEN     KOBLEN                                 |
|----------------------------------------------------------------------------------------------------|-----------|---------|-------------|--------|-------|-------|-----------|-----------|---------|-------------------------|----------------------------------------|-------------------------------------------------------------------------|
| Schließen   Editions Editions Ed                                                                                                    |           |         |             |        |       |       |           |           |         |                         | aner mit Modulplan<br>en<br>n          | <ul> <li>Studienplan</li> <li>Belegungen</li> <li>Leistungen</li> </ul> |
| eistungen<br>eistungedien v<br>Eister Maarson Eister Manneer Versuch Rudorzt Bewerbung Bonus Malus Status Freiversuch Vermerk<br>P O 01759/MTI-(H) 2015<br>P O Gesampunktekonto MT 8999 1 3.03 17.0 0.0PV -<br>Eistelenverbauf<br>Varmerk Status Freiversuch Vermerk Vermerk<br>Mater of Science<br>V Winter 2023/24<br>M Sc. Applied Physics MT (2015)<br>Sommer 2023<br>D Bachelor of Science - Beendet am 28.02.0203 wegen Beendig Stud nach Privlung                                                                                                    |           |         |             |        |       |       |           |           |         |                         |                                        | Schließen                                                               |
| Leistungsdaten -                                                                                                    |           |         |             |        |       |       |           |           |         |                         |                                        | stungen                                                                 |
| Titel     Nummer     Versuch     Abldetritt     Bewertung     Bonus     Malus     Status     Freihersuch     Vermerk       V     00 1759 MT1 - [H1 2015     Vermerk     3.03     17.0     0.0 P/     -     -       V     © Gesampunktehonio MT     8999     1     3.03     17.0     0.0 P/     -       Studienverlauf     -     -     -     -     -     -     -       Studienverlauf     -     -     -     -     -     -     -       V     Master diseine     -     -     -     -     -     -       V     Master diseine     -     -     -     -     -     -       V     Master diseine     -     -     -     -     -     -       V     Master diseine     -     -     -     -     -     -       V     Master diseine     -     -     -     -     -     -     -       V     Master diseine     -     -     -     -     -     -     -       V     Master diseine     -     -     -     -     -     -     -       Sammer 2023     -     -     -     - <td< th=""><th></th><th></th><th></th><th></th><th></th><th></th><th></th><th></th><th></th><th></th><th>lle zuklappen</th><th>istungsdaten ❤<br/>‡≣ Alls.außiappen†≣ Alls.au</th></td<>                                                                                                    |           |         |             |        |       |       |           |           |         |                         | lle zuklappen                          | istungsdaten ❤<br>‡≣ Alls.außiappen†≣ Alls.au                           |
| Image: Control (Control (C | Vorbehalt | Vermerk | Freiversuch | Status | Malus | Bonus | Bewertung | Rücktritt | Versuch | Nummer                  |                                        | Titel                                                                   |
| MAApplind Physics MT       8999       1       3.03       17.0       0.0PV         tudienvertauf         Abschluss/Fischer <ul> <li>Master of Science</li> <li>Winster 2023/24</li> <li> <li>M Sc. Applied Physics MT (2015)</li> <li>Sommer 2023</li> <li>Bachelor of Science - Beendet am 28.02.2023 wegen Beendig Stud nach Privlung</li> </li></ul>                                                                                                    |           |         |             |        |       |       |           |           |         |                         | 5                                      | C 08 759 MT - H 2015                                                    |
| O Gesantpuniteionio MT         8999         1         3.03         17.0         0.0 PV         -           tudienvertauf         -         -         -         -         -         -         -         -         -         -         -         -         -         -         -         -         -         -         -         -         -         -         -         -         -         -         -         -         -         -         -         -         -         -         -         -         -         -         -         -         -         -         -         -         -         -         -         -         -         -         -         -         -         -         -         -         -         -         -         -         -         -         -         -         -         -         -         -         -         -         -         -         -         -         -         -         -         -         -         -         -         -         -         -         -         -         -         -         -         -         -         -         -         -         -                                                                                                    |           |         |             |        |       |       |           |           |         |                         | CI MT                                  | V 🔗 MA Applied Physics M                                                |
| tudiervertauf  Abstitutauf Racher  Abstitutauf Racher  Matter of Science  Winter 2023/24  Matter of Science  Sommer 2023  Sommer 2023  Bachelor of Science - Beendes am 28.02.2023 wegen Beendig Stud.nach Pröfung                                                                                                    | Nein      |         | -           | 0.0 PV | 17.0  |       | 3.03      |           | 1       | 8999                    | tekonto MT                             | Gesamtpunktekor                                                         |
| Absthuss/Facher <ul> <li>Master of Science</li> <li>Winster 2023/24</li> <li> <li>M.Sc. Applied Physics MT (2015)</li> <li>Sommer 2023</li> <li> <li>Bachelor of Science - Beendes am 28.02.2023 wegen Beendig Stud.nach Prüfung</li> </li></li></ul>                                                                                                    |           |         |             |        |       |       |           |           |         |                         |                                        | udienverlauf 👻                                                          |
|                                                                                                    |           |         |             |        |       |       |           |           |         |                         |                                        | Abschluss/Fächer                                                        |
| Winter 2023/24  Winter 2023/24  M.Sc. Applied Physics MT (2015)  Sommer 2023  Bachelor of Science - Beendet am 28.02.2023 wegen Beendig Stud nach Prüfung                                                                                                    |           |         |             |        |       |       |           |           |         |                         | nce                                    | Master of Science                                                       |
|                                                                                                    |           |         |             |        |       |       |           |           |         |                         | 23/24                                  | ✓ Winter 2023/24                                                        |
| Sommer 2023     Sommer 2023     Bachelor of Science - Beendet am 28.02.2023 wegen Beendig Stud nach Profung                                                                                                    |           |         |             |        |       |       |           |           |         |                         | Applied Physics MT (2015)              | M.Sc. Appli                                                             |
| Bachelor of Science - Beendet am 28.02.2023 wegen Beendig Stud nach Prüfung                                                                                                    |           |         |             |        |       |       |           |           |         |                         | 023                                    | > Sommer 2023                                                           |
|                                                                                                    |           |         |             |        |       |       |           |           | 8       | eendig.Stud.nach Prüfun | ence - Beendet am 28.02.2023 wegen Be  | Bachelor of Science                                                     |
| Bescheinigungen                                                                                                    |           |         |             |        |       |       |           |           |         |                         |                                        | scheinigungen                                                           |
| Minesis Unbederäckhieldbescheinigung (PDR                                                                                                    |           |         |             |        |       |       |           |           |         |                         | bescheinigung (PDF)                    | Hinweis Unbedenklichkeitsbesc                                           |
|                                                                                                    |           |         |             |        |       |       |           |           |         |                         | 100                                    |                                                                         |

### 5.1. Ansicht aktueller Studiengang

Unter Leistungen werden anhand der Struktur der Prüfungsordnung die bisher erbrachten Leistungen des aktuellen Studiengangs angezeigt. Über 🖽 Alle aufklappen klappt sich der Leistungsbaum auf:

|                                | Nummer | Versuch | Rücksritt | Bewertung | Bonus | Malus | Status | Freiversuch | Verme |
|--------------------------------|--------|---------|-----------|-----------|-------|-------|--------|-------------|-------|
| 08 759 MT - H 2015             |        | 9.23    | S.0.      | 1.4.      |       | 10    | 102    |             | 111   |
| of MA Applied Physics MT       |        |         |           |           |       |       |        |             |       |
| 👻 💿 Gesamtpunkzekonto MT       | 8999   | 1       |           | 3.03      | 17.0  |       | 0.0PV  |             |       |
| V Ø Pflichtmodule              | 8000   | 1       |           |           | 12.0  |       | 0.0PV  | 242         |       |
| - 👻 🍓 Molekülphysik            | 10320  | 1       |           | 4.0       | 5.0   |       | 0.088  | (4))        |       |
| 🗕 📮 Molekülphysik              | 10321  | 10      | Nein      | 4.0       | 5.0   |       | 0.088  | 1(4))       |       |
| - 💌 🛠 Kern- und Teilchenphysik | 10330  | 1       |           |           |       |       | PV     | 1570        |       |
| Kern- und Teilchenphysik.      | 10331  | 1       | Nein      | 5.0       | 0.0   |       | 0.0NB  | 1           |       |
| 👻 🏚 Theoretische Physik 1      | 10350  | - 10    |           | 3.3       | 7.0   |       | 0.0 BE | 3003        |       |
| 🔍 🔍 Theoretische Physik 1      | 10351  | 1       | Nein      | 3.3       | 6.5   |       | 380.0  | (*))        |       |
| Theoret, Physik 1 - SL         | 10352  | 1       | Nein      |           | 0.5   |       | 0.08E  | 1           |       |
| 👻 🛷 Wahlpflicht MT             | 7000   | 1       |           |           | 5.0   |       | 0.0PV  | 2003        |       |
| 👻 🛷 Wahl MT                    | 7006   | 1       |           |           | 5.0   |       | 0.0 PV | 1993        |       |
| 🖌 🖈 Med.Bild/Signalverarb      | 40900  | 1       |           | 1.7       | 5.0   |       | 0.08E  | 1000        |       |
| Med.Bild/Signalverarb          | 40900  | 1       | Nein      | 1.7       | 5.0   |       | 0.085  | 100         |       |

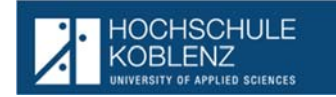

5.2. <u>Bescheinigungen zum aktuellen Studiengang aufrufen:</u> Es stehen folgende Bescheinigungen zur Verfügung: Hier fehlt noch die Bescheinigung über alle Leistungen

Bescheinigungen

Hinweis Unbedenklichkeitsbescheinigung [PDF]

Deistungsübersicht Studienservice [PDF]

Diese werden nach Anklicken in den Lokalen Download abgelegt und können von dort entweder ausgedruckt oder zur späteren Verwendung abgespeichert werden.

Der Hinweis Unbedenklichkeitsbescheinigung kann, je nach Anforderung, einer anderen Hochschule zusammen mit der Leistungsübersicht "alle Leistungen" zur Prüfung der weiteren Hochschulberechtigung vorgelegt werden.